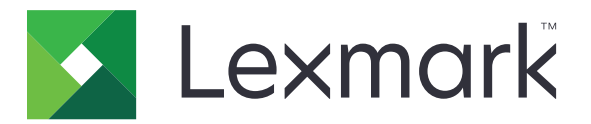

# Biztonságos várakozó nyomtatási feladatok

3.0 verzió

Rendszergazdai útmutató

2016. január

www.lexmark.com

# Tartalom

| Változtatási előzmények                                                                     | 3         |
|---------------------------------------------------------------------------------------------|-----------|
| Áttekintés                                                                                  | 4         |
| Központi telepítés ellenőrzőlistája                                                         | . 5       |
| Nyomtatóbeállítások konfigurálása                                                           | 6         |
| A beépített webkiszolgáló megnyitása                                                        | 6         |
| Hozzáférés biztosítása az alkalmazáshoz                                                     | 6         |
| Az alkalmazáshoz való nyilvános hozzáférés korlátozása                                      | 6         |
| Az alkalmazáshoz való hozzáférés engedélyezése a felhasználók számára                       | 6         |
| A felfüggesztett feladatok nem hitelesített felhasználók általi megtekintésének korlátozása | 7         |
| Nyomtatási feladatok átalakítása biztonságos várakozó nyomtatási feladatokká                | 7         |
| Biztonságos alkalmazások és funkciók megjelenítése a kezdőképernyőn                         | 7         |
| Az alkalmazás konfigurálása                                                                 | 8         |
| A Biztonságos várakozó nyomtatási feladatok beállításainak konfigurálása                    | 8         |
| Konfigurációs fájl importálása vagy exportálása                                             | 8         |
| Az alkalmazásikon testreszabása                                                             | 8         |
| Az alkalmazás használata                                                                    | 9         |
| Felfüggesztett feladatok nyomtatása                                                         | 9         |
| Hibaelhárítás                                                                               | 11        |
| Alkalmazáshiba                                                                              | 11        |
| Licenchiba                                                                                  | 11        |
| Nem sikerült meghatározni a felhasználói azonosítót                                         | 11        |
| A felhasználó számára nem áll rendelkezésre nyomtatási feladat                              | 12        |
| Megiegyzések                                                                                | 14        |
|                                                                                             | , <b></b> |
| Tárgymutató                                                                                 | .15       |

# Változtatási előzmények

## 2016. január

• A dokumentum első kiadása a táblagépszerű érintőképernyővel ellátott többfunkciós készülékekhez

# Áttekintés

Az alkalmazás használatával engedélyezheti a hitelesített felhasználók számára a felfüggesztett nyomtatási feladataik megtekintését vagy elindítását.

Az alkalmazás biztonsági funkcióinak működéséhez hitelesítési modul vagy bejelentkezési módszer szükséges. Hitelesítési modulra példa az intelligenskártya-hitelesítési ügyfél. További információt a Smart Card Authentication Client Administrator's Guide (Intelligenskártya-hitelesítési ügyfél - Rendszergazdai kézikönyv) tartalmaz.

Ez a dokumentum további információt tartalmaz az alkalmazás konfigurálásáról, használatáról, illetve a vele kapcsolatos hibaelhárításról.

# Központi telepítés ellenőrzőlistája

A használandó bejelentkezési módszer szerint az alábbiak egyike van telepítve és konfigurálva a nyomtatón:

- 🛛 Helyi fiók
- 🗌 Hálózati fiók

Ha hitelesítési modulként intelligenskártya-hitelesítési ügyfélt használ, akkor az alábbiak szintén telepítve és konfigurálva vannak a nyomtatón:

|  | Intelligenskártya-hitelesítési | ügyfél |
|--|--------------------------------|--------|
|--|--------------------------------|--------|

- Intelligenskártya-hitelesítés (licencelési eszköz)
- Intelligenskártya-meghajtó
- CA tanúsítványok (.cer fájl)

**Megjegyzés:** További információt a *Smart Card Authentication Client Administrator's Guide* (Intelligenskártya-hitelesítési ügyfél - Rendszergazdai kézikönyv) tartalmaz.

# Nyomtatóbeállítások konfigurálása

Előfordulhat, hogy az alkalmazás konfigurálásához rendszergazdai jogokra van szüksége.

# A beépített webkiszolgáló megnyitása

- **1** Nézze meg a nyomtató IP-címét. Tegye az alábbiak valamelyikét:
  - Keresse meg az IP-címet a nyomtató kezdőképernyőjének tetején.
  - A nyomtató kezdőképernyőjén érintse meg a Beállítások > Hálózat/portok > Hálózati áttekintése opciókat.
- 2 Nyisson meg egy webböngészőt, és írja be a nyomtató IP-címét.

# Hozzáférés biztosítása az alkalmazáshoz

### Az alkalmazáshoz való nyilvános hozzáférés korlátozása

- 1 A beágyazott webkiszolgálón belül kattintson a **Beállítások > Biztonság > Bejelentkezési módok** elemre.
- 2 A Nyilvános résznél kattintson az Engedélyek kezelése lehetőséget.
- 3 Bontsa ki az Alkalmazások elemet, majd törölje a Biztonságos várakozó nyomtatási feladatok jelölését.

**Megjegyzés:** A beépített Felfüggesztett feladatok alkalmazáshoz való nyilvános hozzáférés korlátozásához bontsa ki a **Funkcióelérés** elemet, majd törölje a **Hozzáférés a felfüggesztett feladatokhoz** jelölését.

4 Kattintson a Mentés gombra.

### Az alkalmazáshoz való hozzáférés engedélyezése a felhasználók számára

- 1 A beágyazott webkiszolgálón belül kattintson a **Beállítások > Biztonság > Bejelentkezési módok** elemre.
- 2 Tegye a következők egyikét:
  - A Helyi fiókok résznél kattintson a Csoportok/engedélyek kezelése elemre.
  - A Hálózati fiókok résznél kattintson a **Csoportok/engedélyek kezelése** elemre a bejelentkezési mód mellett.
  - A További bejelentkezési módok résznél kattintson az Engedélyek kezelése elemre a hitelesítési modul mellett.
- 3 Kattintson arra a felhasználói csoportra, amelynek hozzáférést kíván adni az alkalmazáshoz.

**Megjegyzés:** Az alapértelmezett felhasználói engedély beállításához kattintson a **Minden felhasználó** lehetőségre.

4 Bontsa ki az Alkalmazások elemet, majd jelölje be a Biztonságos várakozó nyomtatási feladatok elemet.

Megjegyzés: Több funkciót is kiválaszthat a felhasználók igényeitől függően.

5 Kattintson a Mentés gombra.

# A felfüggesztett feladatok nem hitelesített felhasználók általi megtekintésének korlátozása

A beépített Felfüggesztett feladatok alkalmazás segítségével megtekinthető a nyomtató összes felfüggesztett feladata. Biztonságos várakozó nyomtatási feladatok beállítását követően távolítsa el a Felfüggesztett feladatok ikont a nyomtató kezdőképernyőjéről.

- 1 A beágyazott webkiszolgálón kattintson a **Beállítások** > **Eszköz** > **A kezdőképernyő látható ikonjai** elemre.
- 2 Felfüggesztett feladatok törlése.
- **3** Kattintson a **Mentés** gombra.

# Nyomtatási feladatok átalakítása biztonságos várakozó nyomtatási feladatokká

- 1 A beágyazott webkiszolgálón belül kattintson a **Beállítások > Biztonság > Bizalmas nyomt. beáll.** elemre.
- 2 Válassza ki a Minden feladat várakozzon opciót.
- 3 Kattintson a Mentés gombra.

# Biztonságos alkalmazások és funkciók megjelenítése a kezdőképernyőn

Alapértelmezés szerint a biztonságos alkalmazások és funkciók rejtve vannak a nyomtató kezdőképernyőjén.

- 1 Kattintson a beágyazott webkiszolgálón a **Beállítások > Biztonság > Egyéb**.
- 2 A védett funkciók menüjében válassza a **Megjelenítés** lehetőséget.
- 3 Kattintson a Mentés gombra.

# Az alkalmazás konfigurálása

Előfordulhat, hogy az alkalmazás konfigurálásához rendszergazdai jogokra van szüksége.

# A Biztonságos várakozó nyomtatási feladatok beállításainak konfigurálása

1 Navigáljon az alkalmazás konfigurációs oldalára a beágyazott webkiszolgáló segítségével:

Alkalmazások > Biztonságos várakozó nyomtatási feladatok > Konfigurálás

- 2 Az Indítási opciók részben konfigurálja a beállításokat.
  - Indítási módszer A felfüggesztett feladatok felhasználók általi nyomtatási módjának meghatározása.
  - Nyomtatási feladatok megjelenítése e szerint rendezve: Annak megadása, hogy a nyomtatási feladatok hogyan legyenek listázva a kijelzőn.
- 3 Kattintson az Alkalmaz gombra.

# Konfigurációs fájl importálása vagy exportálása

Megjegyzés: A konfigurációs fájlok importálása felülírja az alkalmazás meglévő konfigurációit.

1 Navigáljon az alkalmazás konfigurációs oldalára a beágyazott webkiszolgáló segítségével.

Alkalmazások > Biztonságos várakozó nyomtatási feladatok > Konfigurálás

2 Kattintson az Importálás vagy Exportálás elemre.

# Az alkalmazásikon testreszabása

1 Navigáljon az alkalmazás konfigurációs oldalára a beágyazott webkiszolgáló segítségével.

Alkalmazások > Biztonságos várakozó nyomtatási feladatok > Konfigurálás

- 2 Adja meg azt a szöveget és képet, amelyet meg szeretne jeleníteni a kezdőképernyőjén.
- 3 Kattintson az Alkalmaz gombra.

Megjegyzés: További tudnivalókért húzza az egérmutatót az elemek fölé.

# Az alkalmazás használata

# Felfüggesztett feladatok nyomtatása

#### Megjegyzések:

- Ügyeljen, hogy a szabványos nyomtatási feladatokat átalakítsa biztonságos várakozó nyomtatási feladatokká. További információkért lásd: "Nyomtatási feladatok átalakítása biztonságos várakozó nyomtatási feladatokká" a(z) 7. oldalon.
- A nyomtatás és várakozás funkció használata során ügyeljen, hogy a nyomtató-illesztőprogram támogassa azt. További tájékoztatást a Nyomtató-illesztőprogram súgója tartalmaz. A Lexmark Univerzális nyomtató-illesztőprogram Windows rendszerhez, illetve a Macintosh rendszerhez kialakított nyomtató-illesztőprogram letölthető a <u>www.lexmark.com</u> címen.
- 1 Nyisson meg egy dokumentumot, és kattintson a Fájl > Nyomtatás lehetőségre.
- 2 Itt kiválaszthatja a kívánt nyomtatót.

Megjegyzés: Szükség szerint konfigurálja a nyomtatási beállításokat.

- **3** Szükség szerint használja a nyomtatás és várakozás funkciót.
  - a Válassza ki a nyomtatás és várakozás funkciót:
    - Ha Windows felhasználó, kattintson a Tulajdonságok, Jellemzők, Beállítások vagy Beállítás elemre, majd kattintson a Nyomtatás és várakozás elemre.
    - Ha Macintosh felhasználó, válassza a **Nyomtatás és várakozás** elemet a beállítások menüben.
  - **b** Válassza ki a nyomtatási feladat típusát.
    - **Megőrzés** Nyomtatási feladatok elküldése és tárolása a nyomtató memóriájában későbbi kinyomtatásra.
    - Ellenőrzés A több példányban elkészítendő nyomtatási feladatok első példányának kinyomtatása ellenőrzés céljából. A többi példány várakozik, amíg a felhasználó ki nem nyomtatja vagy meg nem szakítja azokat.
    - **Ismétlés** A feladat azonnali kinyomtatása és egy példány tárolása a nyomtató memóriájában, hogy később további példányokat lehessen nyomtatni.

**Megjegyzés:** A Biztonságos várakozó nyomtatási feladatok alkalmazás nem támogatja a bizalmas nyomtatási feladatokat.

- c Írja be a felhasználó nevét a nyomtatási feladathoz kapcsolódó LDAP-könyvtárból.
- 4 Kattintson az OK vagy a Nyomtatás gombra.
- **5** A nyomtató kezdőképernyőjén jelentkezzen be a fiókjába, majd érintse meg az alkalmazás ikont.

#### Megjegyzések:

- Ügyeljen arra, hogy ugyanezt a fiókot használja, amikor bejelentkezik a nyomtatóra, és amikor elküldi a nyomtatási feladatokat.
- Az alkalmazás konfigurálásától függően a nyomtatásindítási sorban lévő minden feladat automatikusan nyomtatásra kerülhet, amikor megérinti az alkalmazás ikonját. További információkért lásd: <u>"A Biztonságos várakozó nyomtatási feladatok beállításainak konfigurálása" a(z) 8. oldalon</u>.
- 6 Ha a rendszer erre kéri, adja meg a hitelesítési adatait.

- 7 Válassza ki a nyomtatni kívánt feladatot vagy feladatokat, majd adja meg a nyomtatni kívánt példányszámot.
- 8 Érintse meg a Nyomtatás elemet.

# Hibaelhárítás

# Alkalmazáshiba

Próbálkozzon az alábbiakkal:

#### Ellenőrizze a diagnosztikai naplót

- 1 Nyisson meg egy webböngészőt, majd írja be a következőt: *IP/se*, ahol az *IP* a nyomtató IP-címe.
- 2 Kattintson a Beépített megoldások > Naplófájl lehetőségre.
- **3** Elemezze a naplót, majd oldja meg a problémát.

#### Forduljon a szolgáltatójához.

Ha továbbra sem tudja megoldani a problémát, forduljon a szolgáltatóhoz.

# Licenchiba

Próbálkozzon az alábbiakkal:

#### Gondoskodjon róla, hogy a licenc friss legyen

- 1 Tegye az alábbiak valamelyikét:
  - A beágyazott webkiszolgálón kattintson a Beállítások > Konfigurációs előzmények > Alkalmazások és kötegek elemre.
  - Nyisson meg egy webböngészőt, majd írja be a http://IP address/webservices/vcc/licenses címet, ahol az IP address a nyomtató IP-címe.
- 2 A listán ellenőrizze az alkalmazás licencelési állapotát.

**Megjegyzés:** Ha további tájékoztatást szeretne kapni a licencekkel kapcsolatban, forduljon a Lexmark képviselőjéhez.

#### Forduljon a szolgáltatójához.

Ha továbbra sem tudja megoldani a problémát, forduljon a szolgáltatóhoz.

# Nem sikerült meghatározni a felhasználói azonosítót

Ez a hiba azt jelzi, hogy a helyi fiók, hálózati fiók vagy hitelesítési modul bejelentkezési módszer nem állítja be a felhasználói azonosítót a munkamenethez. Próbálkozzon az alábbiakkal:

#### Győződjön meg róla, hogy az alkalmazás biztonságos

További információkért lásd: "A Biztonságos várakozó nyomtatási feladatok beállításainak konfigurálása" a(z) 8. oldalon.

#### Ellenőrizze, hogy a munkamenet felhasználói azonosítójának beállítása megfelelő-e

A beágyazott webkiszolgálón hajtsa végre az alábbiak egyikét:

#### Helyi fiók bejelentkezési módszer használata

- 1 Kattintson a Beállítások > Biztonság > Bejelentkezési módok elemre.
- 2 A Helyi fiókok részben kattintson a helyi fiók típusára, majd győződjön meg róla, hogy a fiók rendelkezik felhasználónévvel.
- 3 Kattintson a Mentés gombra.

#### Hálózati fiók bejelentkezési módszer használata

- 1 Kattintson a Beállítások > Biztonság > Bejelentkezési módok elemre.
- **2** A Hálózati fiókok részben kattintson a hálózati fiókra, majd győződjön meg róla, hogy a fiók a megfelelő felhasználói azonosítóval rendelkezik. További információért forduljon a rendszergazdához.
- 3 Kattintson a Mentés gombra.

#### Hitelesítési modul használata

- 1 Kattintson az Alkalmazások elemre.
- 2 Válassza ki a hitelesítési modult, majd kattintson a Konfigurálás elemre.
- **3** Határozza meg a megfelelő beállítást a munkamenet felhasználói azonosítójához.
- 4 Kattintson a Mentés vagy Alkalmaz gombra.

#### Forduljon a szolgáltatójához.

Ha továbbra sem tudja megoldani a problémát, forduljon a szolgáltatóhoz.

# A felhasználó számára nem áll rendelkezésre nyomtatási feladat

Próbálkozzon az alábbiakkal:

# Győződjön meg róla, hogy a feladatok a megfelelő nyomtatóhoz lettek küldve, és még nem jártak le

Lehet, hogy a felhasználó egy másik nyomtatóhoz küldte a feladatokat, vagy a feladatok automatikusan törlődtek, mert azokat nem nyomtatták ki időben.

#### Ellenőrizze, hogy a munkamenet felhasználói azonosítójának beállítása megfelelő-e

A beágyazott webkiszolgálón hajtsa végre az alábbiak egyikét:

#### Helyi fiók bejelentkezési módszer használata

- 1 Kattintson a Beállítások > Biztonság > Bejelentkezési módok elemre.
- 2 A Helyi fiókok részben kattintson a helyi fiók típusára, majd győződjön meg róla, hogy a fiók rendelkezik felhasználónévvel.
- 3 Kattintson a Mentés gombra.

#### Hálózati fiók bejelentkezési módszer használata

- 1 Kattintson a Beállítások > Biztonság > Bejelentkezési módok elemre.
- 2 A Hálózati fiókok részben kattintson a hálózati fiókra, majd győződjön meg róla, hogy a fiók a megfelelő felhasználói azonosítót kapja. További információért forduljon a rendszergazdához.
- 3 Kattintson a Mentés gombra.

#### Hitelesítési modul használata

- 1 Kattintson az Alkalmazások elemre.
- 2 Válassza ki a hitelesítési modult, majd kattintson a Konfigurálás elemre.
- **3** Határozza meg a megfelelő beállítást a munkamenet felhasználói azonosítójához.
- 4 Kattintson a Mentés vagy Alkalmaz gombra.

#### Forduljon a szolgáltatójához.

Ha továbbra sem tudja megoldani a problémát, forduljon a szolgáltatóhoz.

# Megjegyzések

# Megjegyzés a kiadáshoz

2016. január

**A következő bekezdés nem vonatkozik azokra az országokra, ahol ütközne a helyi törvényekkel:** A LEXMARK INTERNATIONAL, INC. ERRE A DOKUMENTUMRA NEM VÁLLAL SEMMILYEN – SEM KIFEJEZETT, SEM JÁRULÉKOS – GARANCIÁT, BELEÉRTVE TÖBBEK KÖZÖTT AZ ÉRTÉKESÍTHETŐSÉGRE VAGY EGY ADOTT CÉLRA VALÓ FELHASZNÁLÁSRA VONATKOZÓ JÁRULÉKOS GARANCIÁKAT IS. Egyes államok bizonyos tranzakciók esetén nem teszik lehetővé a kifejezett vagy a járulékos garanciákról való lemondást, így lehet, hogy önre ez a bekezdés nem vonatkozik.

Előfordulhat, hogy a dokumentum technikai pontatlanságokat és gépelési hibákat tartalmaz. A dokumentum tartalmát folyamatosan módosítjuk; ezek a változtatások a későbbi kiadásokban fognak megjelenni. A leírt termékek vagy programok bármikor megváltozhatnak vagy továbbfejlesztett verziójuk jelenhet meg.

A kiadványban a termékekre, programokra vagy szolgáltatásokra való hivatkozások nem jelentik azt, hogy a gyártó azokat minden olyan országban elérhetővé kívánja tenni, ahol üzleti tevékenységet folytat. A termékekre, programokra vagy szolgáltatásokra való hivatkozás nem jelenti azt, hogy csak az a termék, program vagy szolgáltatás használható. Használható helyettük bármilyen, működésében egyenértékű termék, program vagy szolgáltatás, amely nem sért létező szellemi tulajdonjogot. Azon termékek, programok vagy szolgáltatások kiértékelése és ellenőrzése, amelyeket nem a gyártó ajánlott, a felhasználó feladata.

Műszaki támogatás a következő címen érhető el: http://support.lexmark.com.

Információ a kellékekkel és a letöltésekkel kapcsolatban: www.lexmark.com.

© 2016 Lexmark International, Inc.

Minden jog fenntartva.

### **GOVERNMENT END USERS**

The Software Program and any related documentation are "Commercial Items," as that term is defined in 48 C.F.R. 2.101, "Computer Software" and "Commercial Computer Software Documentation," as such terms are used in 48 C.F.R. 12.212 or 48 C.F.R. 227.7202, as applicable. Consistent with 48 C.F.R. 12.212 or 48 C.F.R. 227.7202-1 through 227.7207-4, as applicable, the Commercial Computer Software and Commercial Software Documentation are licensed to the U.S. Government end users (a) only as Commercial Items and (b) with only those rights as are granted to all other end users pursuant to the terms and conditions herein.

### Védjegyek

A Lexmark és a Lexmark logó a Lexmark International, Inc. védjegye vagy bejegyzett védjegye az Egyesült Államokban és/vagy más országokban.

A többi védjegy a megfelelő tulajdonosok védjegye.

# Tárgymutató

### Α

a beépített webkiszolgáló megnyitása 6 a felfüggesztett feladatok felhasználók általi megtekintésének korlátozása 7 a Felfüggesztett feladatok ikon eltávolítása 7 alkalmazás hozzáférés engedélyezése ehhez: 6 konfigurálás 8 nyilvános hozzáférés korlátozása ehhez: 6 alkalmazáshiba 11 alkalmazásikon testreszabás 8 az alkalmazás konfigurálása 8 az alkalmazáshoz való nyilvános hozzáférés korlátozása 6 az alkalmazásikon testreszabása 8

# Á

áttekintés 4

### В

biztonságos alkalmazások és funkciók megjelenítés a kezdőképernyőn 7 Biztonságos várakozó nyomtatási feladatok használat a nyomtatótól 9

### Ε

ellenőrzőlista központi telepítés 5 Embedded Web Server hozzáférés 6

#### F

Felfüggesztett feladatok ikonja eltávolítása 7 felfüggesztett feladatok nyomtatása 9 felfüggesztett nyomtatási feladatok indítás 9 típusok 9 törlés 9 felfüggesztett nyomtatási feladatok indítása 9 felfüggesztett nyomtatási feladatok típusai 9 felfüggesztett nyomtatási feladatok törlése 9 függő feladatok megtekintés korlátozása a felhasználók számára 7 nyomtatás 9

### Η

hibaelhárítás alkalmazáshiba 11 licenchiba 11 nem sikerült meghatározni a felhasználói azonosítót 11 nincsenek elérhető nyomtatási feladatok a felhasználó számára 12 hozzáférés az alkalmazáshoz engedélyezés 6 korlátozás 6 hozzáférés engedélyezése az alkalmazáshoz 6

### Κ

kezdőképernyő ikonja testreszabás 8 konfigurációs fájl importálás vagy exportálás 8 konfigurációs fájl exportálása 8 konfigurációs fájl importálása 8 központi telepítés ellenőrzőlistája 5

#### L

licenchiba 11

### Ν

nem sikerült meghatározni a felhasználói azonosítót 11

nincsenek elérhető nyomtatási feladatok a felhasználó számára 12

## Ny

nyomtatás és várakozás engedélyezés 9 nyomtatási feladatok átalakítása biztonságos várakozó nyomtatási feladatokká 7 nyomtatási feladatok átalakítása biztonságos várakozó nyomtatási feladatokká 7 nyomtatási feladatok ellenőrzése 9 nyomtatási feladatok ismétlése 9 nyomtatási feladatok megőrzése 9

### V

változtatási előzmények 3 védett funkciók megjelenítés a kezdőképernyőn 7